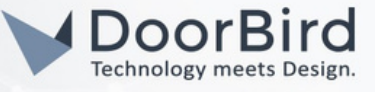

### SYSTEM REQUIREMENTS

- DoorBird IP Video Door Station D10x/D11x/D21x/D1812 Series.
- Gira G1.

### ADDITIONAL INFORMATION

The following guide will help you set up a DoorBird IP Video Door Station in connection with the Gira device. Please ensure the Gira device receives an IP address and is connected to the same local network as your DoorBird IP Video Door Station.

Please also make sure that your DoorBird is online using this service: <u>https://www.doorbird.com/checkonline</u> The local IP address of your DoorBird is available from the same page.

Note on video functionality: The Gira device does not handle video but instead sets up a direct video connection between the devices used. Please make sure the Gira device you plan to use with your DoorBird IP Video Door Station is set up for video.

- You can perform a SIP call from DoorBird intercom to Gira unit and Vice-versa.
- During the SIP call you can trigger the DoorBird relay to open the door.

# 1. SETTING UP THE GIRA DEVICE

1.1 Connect Gira device with the power supply.

- 1.2 Enter your details (Language, Accept the license agreement, Time zone). Click on Next.
- 1.3 Select "Only use applications" --> Door communication. Click on Next.

1.4 Select SIP door communication system. Click on Next.

| Gira G1 – Commissioning assistant                                                                                     |               | Gira G1 – Commissioning assistant                                                                                                    |
|----------------------------------------------------------------------------------------------------|---------------|----------------------------------------------------------------------------------------------------|
| System and applications                                                                                               |               | Door communication - Selection                                                                                                    |
| Here you define the system or server w<br>which the Gira G1 is to connect, and w<br>applications are to be available. | vith<br>/hich | Here, define which door communication system the Gira G1 should be connected to.                                                               |
| ← back next                                                                                                    | $\rightarrow$ | (← back next →                                                                                                    |
| KNX system                                                                                                    | 0             | Gira door communication system                                                                                                    |
| Gira X1 and security system                                                                                           |               | SIP door communication system                                                                                                    |
| Gira HomeServer/eNet Server                                                                                           | •             | Select this option if you are using an SIP door communication system.                                                                          |
| Only use applications                                                                                                 | •             | Please make settings such as the door opener code on the Gira G1 device website. To do this, enter the IP address of the Gira G1 in a browser. |
| Applications                                                                                                    |               |                                                                                                    |
| Door communication                                                                                                    | •             |                                                                                                    |
| Door communication, weather                                                                                           | 0             |                                                                                                    |

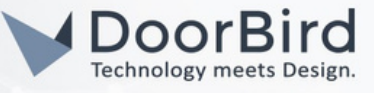

1.5 The basic configuration will be complete. Click on Start to apply the configuration.

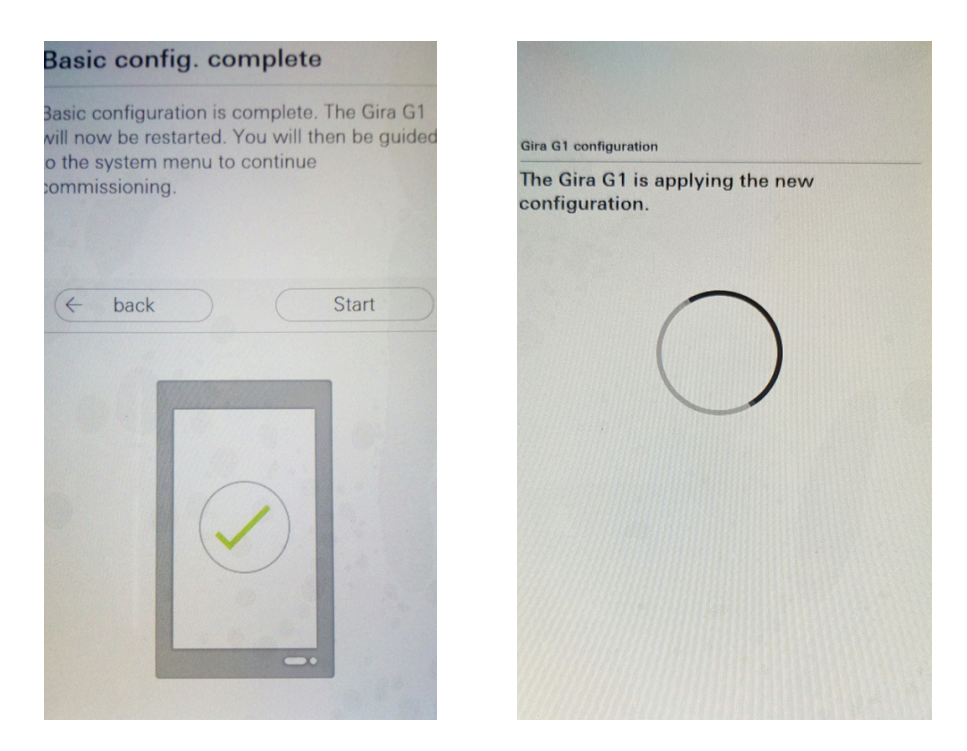

1.6 Click on Settings --> Click on System.

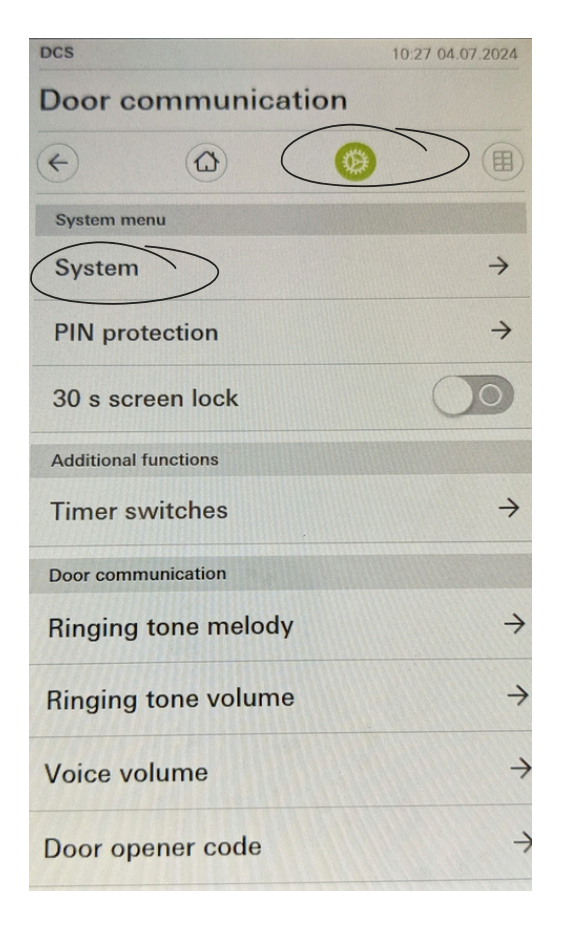

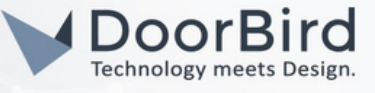

1.7 Click on Network connection type --> Select WLAN. Click on ok.

| ÷           |           |        |               |
|-------------|-----------|--------|---------------|
| System      |           |        |               |
| Date/time   |           |        | $\rightarrow$ |
| Configure V | VLAN      |        | $\rightarrow$ |
| Configure r | etwork    | _      | $\rightarrow$ |
| Network co  | onnectio  | n type | $\rightarrow$ |
| Set proxim  | ity sense | or     | <del>)</del>  |
| Factory res | et        |        |               |
| Restart     |           |        |               |
|             |           |        |               |

|                         | Ø |               |   |
|-------------------------|---|---------------|---|
| Network connection type |   |               |   |
| cancel                  |   | ok            |   |
| LAN                     |   |               |   |
| WLAN                    |   | $\mathcal{C}$ | • |
|                         |   |               |   |
|                         |   |               |   |
|                         |   |               |   |
|                         |   |               |   |
|                         |   |               |   |
|                         |   |               |   |
|                         |   |               |   |
|                         |   |               |   |

1.8 Click on Configure network --> Select DHCP activated. Click on ok.

| 10:2                    | 9 04.07.2024  | Door              |
|-------------------------|---------------|-------------------|
| Door communication      |               | Door com          |
| e 🙆 🔞                   | E             | $(\epsilon)$      |
| System                  |               | Configure netwo   |
| Date/time               | $\rightarrow$ | cancel            |
| Configure WLAN          | $\rightarrow$ | DHCP activ        |
| Configure network       | $\rightarrow$ | IP address Gira G |
| Network connection type | $\rightarrow$ |                   |
| Set proximity sensor    | $\rightarrow$ | Subnet mask       |
| Factory reset           |               | DNS server        |
| Restart                 |               |                   |
|                         |               | Default gateway   |
|                         |               |                   |
|                         |               | ····              |

Door communication

1.9 Configure WLAN --> to connect with WiFi.

- 1.10 After connecting to the internet. Click on Configure Network, note down the IP address.
- Note: Download Gira Project Assistant tool from here <u>https://partner.gira.de/service/download</u> for Updating software.

All companies, logos and product names are registered trademarks of the respective companies. Errors and omissions excepted - Last Update 09/2024 - Copyright © 2024 - ASSA ABLOY - www.doorbird.com

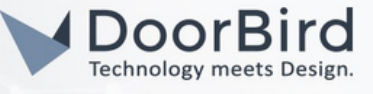

#### 2. SETTING UP THE SIP CONFIGURATION WITH GIRA

- 2.1 Enter the IP address of the Gira device on the browser.
- 2.2 Log in to the Gira device UI using the credentials.

# GIRA Gira G1

|                                               |                                                                    | Diagnosis                                                 |
|-----------------------------------------------|--------------------------------------------------------------------|-----------------------------------------------------------|
| 윈 Login                                       |                                                                    |                                                           |
| Please enter the Gir<br>card or the device la | a G1 password. If the password<br>abel on the back of the Gira G1. | I has not changed, it can be found on the supplied secure |
|                                               |                                                                    |                                                           |

2.3 You can see the details of the Gira device.

| evice Informatio | 20                      |                                   |
|------------------|-------------------------|-----------------------------------|
| orico internati  | **                      |                                   |
| Date / Time      |                         | <ul> <li>Restart Devio</li> </ul> |
| 22/02/2022 2.10  | 27                      |                                   |
| 23/03/2023, 2.10 | 57 pm                   |                                   |
| Network          |                         |                                   |
| DHCP             | enabled                 |                                   |
| IP Address       | 192.168.178.10          |                                   |
| Subnet Mask      | 255.255.254.0           |                                   |
| DNS              | 192.168.0.0             |                                   |
| Gateway          | 192.168.0.0             |                                   |
| Host Name        | GIG1LXKXIP-000AB320F95A |                                   |
| MAC Address      | A0B0C0D0E0              |                                   |
| NTD              | anablad                 |                                   |
| INTE             | enabled                 |                                   |

2.4 Go to SIP Door Communication page.

| GIRA Gira G1                                        |  |
|-----------------------------------------------------|--|
| Device Information SIP Door Communication Diagnosis |  |
|                                                     |  |

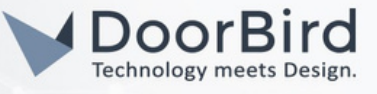

# 2.5 Select Type of SIP calls --> Direct(internal network only).

#### Display name --> Gira G1.

Tick on "Allow outgoing calls to door stations and cameras". Click on save.

| a display name or your own ringer mel                                      | calls and door call<br>ody. These setting | s from the and individualize incoming calls by assigning<br>are optional. |
|----------------------------------------------------------------------------|-------------------------------------------|---------------------------------------------------------------------------|
|                                                                            | ,                                         |                                                                           |
| Import/export settings                                                     |                                           |                                                                           |
| Here you can import previously defined setti<br>settings for other devices | ings from a Gira G1 o                     | or export the specified                                                   |
| actunga for other devices.                                                 |                                           |                                                                           |
| Import settings Export settings                                            |                                           |                                                                           |
|                                                                            |                                           |                                                                           |
| Type of SIP calls                                                          |                                           | Display name                                                              |
|                                                                            |                                           | [ 41 - 41                                                                 |
| Direct (internal network only)                                             | ~                                         | Gira G1                                                                   |
| Direct (internal network only)                                             | ~                                         | Gira G1                                                                   |
| Direct (internal network only) Outgoing calls                              | ~                                         | Gira G1                                                                   |
| Direct (internal network only) Outgoing calls                              | ✓<br>d cameras                            | Gira G1                                                                   |

2.6 Click on Add SIP contact --> To add the DoorBird details.

| -��.<br>Tip: Incoming | calls appear here automatically a | and can then be edited. |             |                 |
|-----------------------|-----------------------------------|-------------------------|-------------|-----------------|
| Туре                  | Display Name                      | Ringtone                | SIP Address |                 |
|                       |                                   | No Entries              |             |                 |
|                       |                                   |                         |             | Add SIP Contact |

2.7 Select Type of the SIP Contact --> Door Station.

SIP address of the station --> sip:192.168.178.5(IP address of the DoorBird). Enter the Display name for DoorBird. Enter the DTMF code (If you want to open the door during the call).

Tick on "This contact has a camera". Click on save.

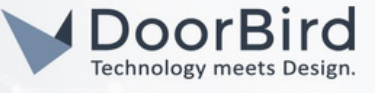

| Edit SIP Contact                   |             |
|------------------------------------|-------------|
| Type of the SIP Contact            |             |
| Door Station                       |             |
| O Indoor Station                   |             |
| SIP address of the station         |             |
| sip:192.168.178.5                  |             |
| Display name ()                    |             |
| KEYPAD                             |             |
| Door opener code (DTMF sequence) ① |             |
| 6666#                              |             |
| Melody for incoming calls          |             |
| Melody 1 V                         |             |
| ✓ This contact has a camera        |             |
|                                    | Save Cancel |

2.8 After completing Section 3 the Added SIP contact will display green indicating the SIP is configured successfully.

|                                                                                                    | nese settings are option          | al.         |
|----------------------------------------------------------------------------------------------------|-----------------------------------|-------------|
| nport/export settings<br>ere you can import previously defined settings fro<br>tttings for other devices. | om a Gira G1 or export the s      | pecified    |
| Import settings Export settings                                                                           |                                   |             |
| pe of SIP calls                                                                                           | Display name                      | e           |
| Direct (internal network only)                                                                            | ✓ Gira G1                         |             |
|                                                                                                    |                                   | Save Reset  |
| dded SIP Contacts                                                                                         |                                   |             |
|                                                                                                    |                                   |             |
| -फूं-<br>Tip: Incoming calls appear here automatically an                                                 | d can then be edited.             |             |
| Tip: Incoming calls appear here automatically an Type Display Name                                        | d can then be edited.<br>Ringtone | SIP Address |

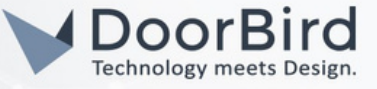

### 3. SETTING UP THE DOORBIRD IP VIDEO DOOR STATION

For the DoorBird IP Video Door Station to be properly able to communicate with the Gira device, the DoorBird device's SIP settings must be adjusted accordingly.

3.1 Open the DoorBird App and log into the administration area under "Settings → Administration" using the administrator username and password credentials from the "DIGITAL PASSPORT" document that was shipped with your DoorBird IP Video Door Station.

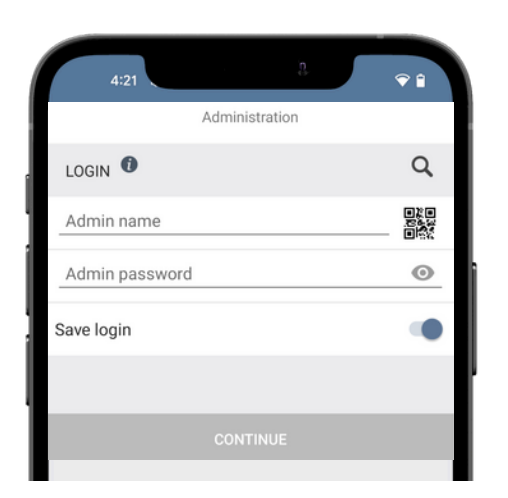

3.2 Choose "SIP Settings" from the menu and activate the "SIP active" switch. Activate DTMF and Enter DTMF code if you want to open the Door during the SIP call.

|         | SIP Settings | Save |                     | SIP Settings |                  |
|---------|--------------|------|---------------------|--------------|------------------|
| ETTINGS |              |      | SIP SETTINGS        |              |                  |
| ated    |              |      | SIP activated       |              | $\left( \right)$ |
|         |              |      | SIP Proxy           |              | 192.168.1        |
|         |              |      | SIP User            |              |                  |
|         |              |      | SIP Password        | 0            | Pass             |
|         |              |      | OPTIONAL SETTING    | SS           |                  |
|         |              |      | Auth ID             |              |                  |
|         |              |      | Display name        | <u></u>      |                  |
|         |              |      | STUN Server         | <u></u>      |                  |
|         |              |      | ADVANCED SETTING    | GS           |                  |
|         |              |      | DTMF                |              |                  |
|         |              |      | Light PIN           |              | Ligh             |
|         |              |      | Relay 1 PIN         |              |                  |
|         |              |      | Allow incoming call | ls           |                  |
|         |              |      |                     |              |                  |

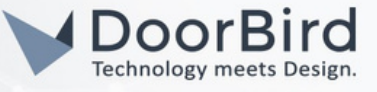

3.3. Allow Incoming calls to receive call from the Gira device. Click on Add --> 192.168.178.10 Enter the IP address of the Gira Device. Save the SIP Settings.

|                    | SIP Settings | Save            |
|--------------------|--------------|-----------------|
| Allow incoming of  | alls         | -               |
| Allowed SIP Use    | rs           | 1 >             |
| Button action du   | ring call    | No action       |
| Ring time limit (n | nax. 180s)   | 180             |
| Call time limit (m | ax. 300s)    | 180             |
| Noise cancellation | n            | -               |
| Microphone volu    | me: 85%      |                 |
|                    |              | •               |
| Speaker volume:    | 95%          |                 |
| ()                 | $\bigcirc$   | 43              |
|                    | 0            | $\triangleleft$ |

- 3.4. Since the connection between the Gira device and DoorBird IP Video Door Station will be peer-to-peer, no further settings are required on this screen, and the following fields should be left blank.
- 3.5 Go back to the main administration area and tap on "SIP Numbers", then tap "Add" Name --> Gira , SIP Address --> Gira@192.168.178.10 (Enter the IP address of the Gira device).

| 10:57                        | ŶI           |
|------------------------------|--------------|
| Administration               | Save         |
| FAVORITES                    |              |
| HTTP(S) Calls                | >            |
| SIP Numbers                  | >            |
| PERIPHERALS                  |              |
| Settings                     | >            |
| DOORBIRD CONNECT             |              |
| External video service (NVR) |              |
| SDDP (Control4)              |              |
| EXPERT SETTINGS              |              |
| NTP-Server                   | pool.ntp.org |
| Relays                       | >            |
| Button LED                   | Always on    |

|             | SIP Numbers | Save      |
|-------------|-------------|-----------|
| SIP NUMBERS |             |           |
| Name        |             | Gira      |
| SIP address | Gira@192.1  | 68.178.10 |
|             |             |           |
|             |             |           |
|             |             |           |
|             |             |           |
|             |             |           |
|             | DELETE      |           |
| (0)         | 9           | <i>ф</i>  |
|             | 0 4         |           |

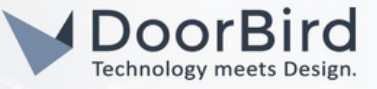

3.6 Save the Settings.

To forward calls from the DoorBird IP Video Door Station to the integration, a schedule for ring events needs to be set up. Depending on the model of the DoorBird IP Video Door Station, choose one of the following option

A) For all devices without a multi-tenant module (e.g. D1101V, D2101V, D2101KV, etc.), find the corresponding settings in the DoorBird App administration menu EXPERT SETTINGS when selecting "Schedule for doorbell".

In this screen, tap the bell symbol in the upper-left corner, select "SIP call" and fill out the schedule as per your requirements for this event.

B) For all devices with multiple call buttons (e.g., D2102V, D2103V, D2112V, etc.), find the corresponding settings in the DoorBird App administration menu BUTTON CONFIGURATION when selecting "Settings."

Select the call button to which the event needs to be assigned and go to "Schedule for actions."

On this screen, tap the bell symbol in the upper-left corner, select "SIP call," and fill out the schedule per your requirements for this event.

C) For all devices with a digital display (e.g. D21DKV), find the corresponding settings in the DoorBird App administration menu KEYPAD when selecting "Settings".

Select the keypad combination the event needs to get assigned and go to "Schedule for actions".

In this screen, tap the bell symbol in the upper-left corner, select "SIP call" and fill out the schedule per your requirements for this event.

|       | 11:19                                                                                                    |                                 |                                       | ņ.                                                                                                    | ,                                                                                                    | Ŷ١                                                                                                    | ١                                                                                                    |
|-------|----------------------------------------------------------------------------------------------------|---------------------------------|---------------------------------------|----------------------------------------------------------------------------------------------------|----------------------------------------------------------------------------------------------------|----------------------------------------------------------------------------------------------------|----------------------------------------------------------------------------------------------------|
|       | Sched                                                                                                    | ule f                           | or actio                              | ons                                                                                                    |                                                                                                    |                                                                                                    |                                                                                                    |
|       | Push notification                                                                                                    | ifica                           | ation                                 | Ŧ                                                                                                    | > [                                                                                                    |                                                                                                    | )                                                                                                    |
| Ø     | Trigger relay                                                                                                    | /E                              | TH                                    | FR                                                                                                    | SA                                                                                                    | SU                                                                                                    |                                                                                                    |
| ۲     | HTTP(S) calls                                                                                                    |                                 |                                       |                                                                                                    |                                                                                                    |                                                                                                    |                                                                                                    |
| Co    | SIP call                                                                                                    | >                               |                                       |                                                                                                    |                                                                                                    |                                                                                                    |                                                                                                    |
| 02:30 |                                                                                                    |                                 |                                       |                                                                                                    |                                                                                                    |                                                                                                    |                                                                                                    |
| 03:00 |                                                                                                    |                                 |                                       |                                                                                                    |                                                                                                    |                                                                                                    |                                                                                                    |
| 03:30 |                                                                                                    |                                 |                                       |                                                                                                    |                                                                                                    |                                                                                                    |                                                                                                    |
| 04:00 |                                                                                                    |                                 |                                       |                                                                                                    |                                                                                                    |                                                                                                    |                                                                                                    |
| 04:30 |                                                                                                    |                                 |                                       |                                                                                                    |                                                                                                    |                                                                                                    |                                                                                                    |
| 05:00 |                                                                                                    |                                 |                                       |                                                                                                    |                                                                                                    |                                                                                                    |                                                                                                    |
| 05:30 |                                                                                                    |                                 |                                       |                                                                                                    |                                                                                                    |                                                                                                    |                                                                                                    |
| 06:00 |                                                                                                    |                                 |                                       |                                                                                                    |                                                                                                    |                                                                                                    |                                                                                                    |
|       | Control     Control     Contro     Control     Control     Control     Control     Control     Co | 11:19           Sched <ul></ul> | 11:12           Schedule fr <ul></ul> | 11:19           Schedule for action           Image: schedule for action           Image: schedule for action | 1112         2           Schedule for actions         Schedule for actions           Push notification         fication           Trigger relay         E         TH         FR           HTTP(S) calls         Image: Comparison of the second of the second of the | 11:12         Push notification         If cation         > (           Image: Constraint of the second second seco | 11:12     Image: Constraint of the second second seco |

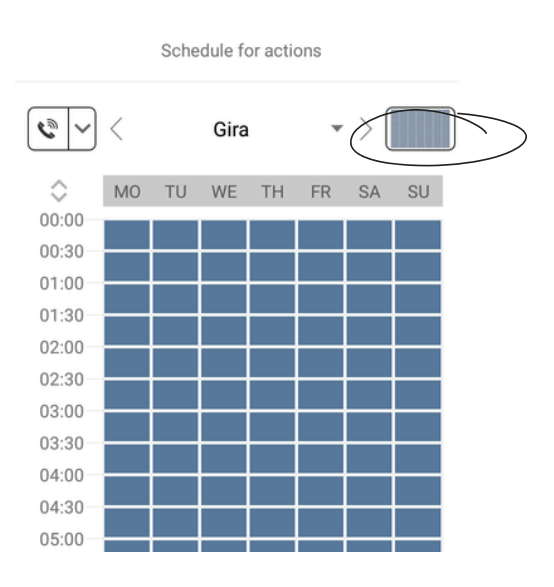

Hint: By tapping the button in the upper right corner it is possible to fill or empty the entire schedule.

3.7 Return to the main administration area and save the settings.

All companies, logos and product names are registered trademarks of the respective companies. Errors and omissions excepted - Last Update 09/2024 - Copyright © 2024 - ASSA ABLOY - www.doorbird.com

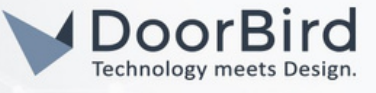

3.8 After Completing above configurations, check the SIP call.

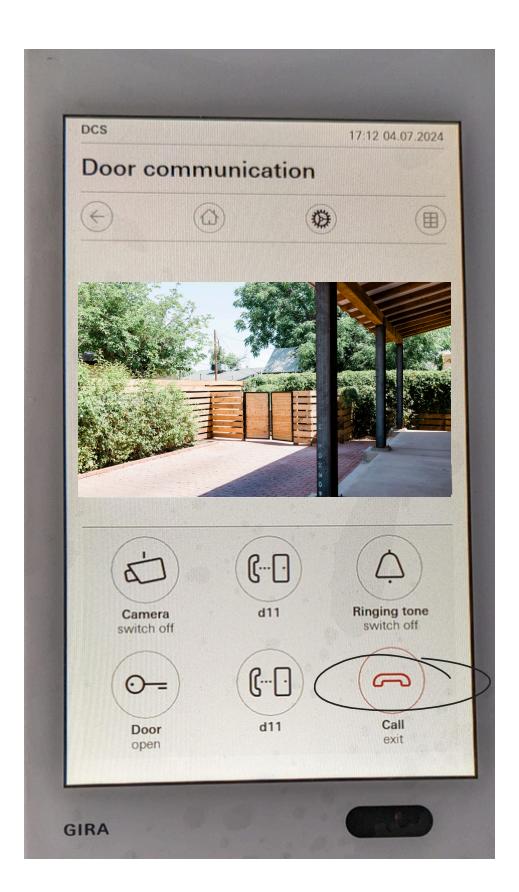

Note: For questions and problems regarding our devices (DoorBird IP Video Door Station or DoorBird IP Upgrade), please contact our technical support via the contact form online: <u>https://www.doorbird.com/de/contact</u>.

Note: For questions and problems regarding Gira devices (for Technical issues), please contact the manufacturer directly via technical hotline support: <u>https://partner.gira.de/kontakt/deutschland.html#cms-anchor-4062</u>

#### FIRMWARE INFORMATION

This manual was tested using the following versions:

1. GIRA Hardware device series: Gira G1 Gira App version: 5.0.23

2. Door Bird IP Video Door Station:

Hardware device series: D21DKH-V2A Software Version: 000143

Hardware device series: D1102FV Software Version: 000143

Hardware device series: D101S Software Version: 000143

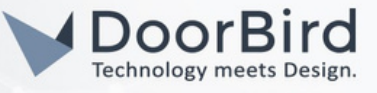

# SYSTEM REQUIREMENTS

- DoorBird IP Video Door Station D10x/D11x/D21x/D1812 Series.
- Gira G1, Gira F1.

### ADDITIONAL INFORMATION

The following guide will help you set up a DoorBird IP Video Door Station in connection with the Gira device.

Please also make sure that your DoorBird is online using this service: <u>https://www.doorbird.com/checkonline</u> The local IP address of your DoorBird is available from the same page.

- You can perform a SIP call from DoorBird intercom to Gira unit (via Gira FI firewall).
- During the SIP call you can trigger the DoorBird relay to open the door.

# 1. SETTING UP THE GIRA DEVICE

- 1.1 Connect Gira G1 and Gira F1 device with the power supply.
- 1.2 Please make a setup for Gira G1, Gira F1, and DoorBird device as shown below.

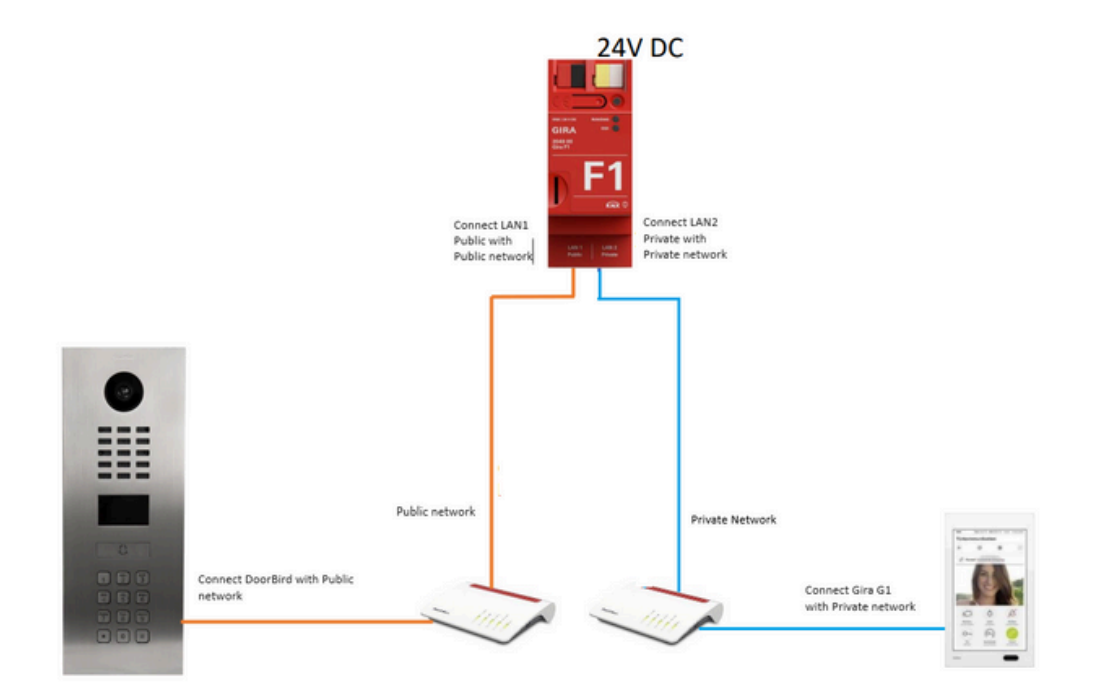

Note: The term "Private and Public network" refers to the use of two distinct networks: one for private connections(Gira G1, Gira F1 LAN2 Private ) and another for public access(DoorBird ,Gira F1 LAN1 Public).

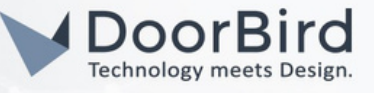

Note: Download Gira Project Assistant tool from here <u>https://partner.gira.de/service/download</u> for Updating software.

1.3 Open Gira Project assistant tool --> To find the IP address of Gira FI and GIra GI device.

| Homepage         |              | My projects |              |             | Sort by   | stused  |
|------------------|--------------|-------------|--------------|-------------|-----------|---------|
| nomepage         |              | wy projects |              |             | Sore by   | St USCU |
| New project      |              |             |              |             |           |         |
| Devices in the t | etwork       |             |              |             |           |         |
| Devices in the r | letwork      |             |              |             |           |         |
| Name             | IP address   | MAC addr    | Installed fi | Selected fi | Progress  | Status  |
| ira G1           |              |             |              |             |           |         |
| Gira G1          | 192.168.1.93 |             | 3.5.62       | 🕑           | ) — — — ( |         |
| ira F1           |              |             |              |             |           |         |
| Gira F1          | 192.168.1.84 | $\supset$   | 1.0.1126     |             |           |         |
|                  |              |             |              |             | (11)      |         |

Note: Download the Gira FI datasheet Technical Documentation from here <u>https://katalog.gira.de/en/datenblatt.html?id=801323/</u>

### 2. SETTING UP THE SIP CONFIGURATION WITH GIRA FI

2.1 Access the Gira FI Interface by entering the Gira FI's IP address into your web browser.

| ; | ○ 🗟 ⊶ 192. | 58.1.84/login                                                                              |                 |
|---|------------|--------------------------------------------------------------------------------------------|-----------------|
|   |            |                                                                                            | EN              |
|   |            | GIRA Gira F1                                                                               |                 |
|   |            | Device Information Network settings SIP door communication Diagnostics                     |                 |
|   |            | 名 Login                                                                                    |                 |
|   |            | Please enter the Gira F1 password. If the password has not changed, it can be found on the | supplied secure |
|   |            | card or the device label on the back of the Gira F1.                                       |                 |
|   |            |                                                                                            |                 |

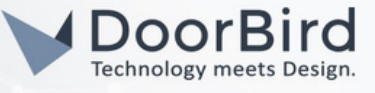

2.2 Go to Network Settings --> Check the IP Address for both Private and Public Network.

| evice Information                                                                                                    | Network settings                               | SIP door communication                                        | Diagnostics                                                                         |  |  |
|----------------------------------------------------------------------------------------------------|------------------------------------------------|---------------------------------------------------------------|-------------------------------------------------------------------------------------|--|--|
| ~C                                                                                                    |                                                |                                                               |                                                                                     |  |  |
| letwork settings<br>he Gira F1 optimally p<br>ira F1 separates two<br>rea.                                                                                                    | protects an installation<br>network segments f | on against unauthorized acce<br>rom each other – usually a pu | ss from outdoors. Already ex works, the<br>blic network area from a private network |  |  |
| $\mathbb{N}^{1}$ $\longleftrightarrow$ $\mathbb{I}$ $\longleftrightarrow$ $\mathbb{N}^{1}$                                                                                                    |                                                |                                                               |                                                                                     |  |  |
| ettings for the public                                                                                                    | network                                        |                                                               |                                                                                     |  |  |
| DHCP                                                                                                    |                                                | IP address                                                    |                                                                                     |  |  |
| enabled                                                                                                    |                                                | 192.168.68.53                                                 |                                                                                     |  |  |
| Network mask                                                                                                    |                                                | Gateway                                                       | Gateway                                                                             |  |  |
| 255.255.252.0                                                                                                    |                                                | 192.168.68.1                                                  | 192.168.68.1                                                                        |  |  |
| $\stackrel{\scriptstyle(1)}{\longrightarrow}\longleftrightarrow\stackrel{\scriptstyle(2)}{\bigoplus}\longleftrightarrow\stackrel{\scriptstyle(2)}{\longleftrightarrow}\stackrel{\scriptstyle(2)}{\longleftrightarrow}\stackrel{\scriptstyle(2)}{\leftrightarrow}\stackrel{\scriptstyle(2)}{\leftrightarrow}\stackrel{\scriptstyle(2)}{\Longrightarrow}\stackrel{\scriptstyle(2)}{\leftrightarrow}\stackrel{\scriptstyle(2)}{\leftrightarrow}\stackrel{\scriptstyle(2)}{\leftrightarrow}\stackrel{\scriptstyle(2)}{\leftrightarrow}\stackrel{\scriptstyle(2)}{\leftrightarrow}\stackrel{\scriptstyle(2)}{\leftrightarrow}\stackrel{\scriptstyle(2)}{\leftarrow}\stackrel{\scriptstyle(2)}{\leftarrow}$ | e network                                      |                                                               |                                                                                     |  |  |
| DHCP                                                                                                    |                                                | IP addrass                                                    |                                                                                     |  |  |
|                                                                                                    |                                                | 192.168.1.84                                                  |                                                                                     |  |  |
| enabled                                                                                                    |                                                |                                                               |                                                                                     |  |  |
| enabled                                                                                                    |                                                | Gateway                                                       |                                                                                     |  |  |
| Network mask                                                                                                    |                                                | Gateway<br>192.168.1.1                                        |                                                                                     |  |  |
| enabled Network mask 255.255.25 Prioritize the gateway                                                                                                    | address and DNS address                        | Gateway<br>192.168.11<br>of this interface.                   |                                                                                     |  |  |
| enabled Network mask 255.255.2 Prioritize the gateway Comain Name Service                                                                                                    | address and DNS address<br>(DNS)               | Gateway<br>192.168.11                                         |                                                                                     |  |  |
| enabled  Network mask  255.255.25  Prioritize the gateway  Nomain Name Service  Hostname                                                                                                    | address and DNS address<br>(DNS)               | Gateway<br>192.168.11<br>of this interface.                   | Secondary server                                                                    |  |  |

2.3 Go to SIP door communication --> in the Public network Add credentials for DoorBird.

| Credentials for c<br>SIP requests from<br>You can define the | lients from the public<br>the public network area<br>e credentials for authoriz | network<br>are only accepted by the Gira F1 if the subscriber can authorize themselves.<br>ation here and then store them in the door intercom. |
|--------------------------------------------------------------|---------------------------------------------------------------------------------|----------------------------------------------------------------------------------------------------|
| Username                                                     | Display name                                                                    | IP address: port                                                                                                    |
|                                                              |                                                                                 |                                                                                                    |
|                                                              |                                                                                 | Add credentials                                                                                                    |

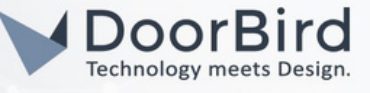

2.4 Click on Add credentials, e.g., Enter Username --> DoorBird, Enter Password -->DoorBird@58 Repeat Password -->DoorBird@58, Enter Display name --> D11,Enter IP address: port --> DoorBirdIPaddress:5060 Select communication is -->unencrypted(UDP+SIP) Save the Settings.

| Credentials                                                              | $\times$ |
|--------------------------------------------------------------------------|----------|
| The credentials defined here must be stored in the corresponding client. |          |
| Username                                                                 |          |
| DoorBird                                                                 |          |
| Password                                                                 |          |
| ••••••                                                                   |          |
| Repeat password                                                          |          |
| ••••••                                                                   |          |
| Display name                                                             |          |
| D11                                                                      |          |
| IP address: port                                                         |          |
| 192.168.158.50:5060                                                      |          |
| Communication is:                                                        |          |
| unencrypted (UDP + SIP)                                                  |          |
| encrypted (TLS + SIPS)                                                   |          |
|                                                                          |          |
|                                                                          |          |

2.5 Go to SIP door communication --> in the Private network Add credentials for Gira G1.

| Port settings                                                                |                                                                                                    |                                                                      |                                                                       |
|------------------------------------------------------------------------------|----------------------------------------------------------------------------------------------------|----------------------------------------------------------------------|-----------------------------------------------------------------------|
| For communication bet<br>port for unencrypted c<br>possible from outside a   | tween the Gira F1 and the client<br>ommunication (SIP) is provided<br>and thus there is no security risl | s in the flats, two ports are a<br>for this purpose, since no a<br>K | available by default. By default, th<br>ccess to the communication is |
| Type of communic                                                             | ation                                                                                                    | Port                                                                 | Status                                                                |
| unencrypted (UDP                                                             | + SIP)                                                                                                   | 5060                                                                 | ⇒ open                                                                |
| encrypted (TLS +                                                             | SIPS)                                                                                                    | 5061                                                                 | × closed                                                              |
|                                                                              |                                                                                                    |                                                                      | Lo                                                                    |
| Clients in the private<br>SIP requests from the p<br>You can define the cre  | network<br>private network area are only ac<br>dentials for authorisation here a                         | cepted by the Gira F1 if the<br>nd then store them in the cl         | subscriber can authorise themse<br>ient.                              |
| Clients in the private<br>SIP requests from the p<br>You can define the cree | e network<br>private network area are only ac<br>dentials for authorisation here a<br>Display name       | IP address: port                                                     | subscriber can authorise themse<br>ient.                              |

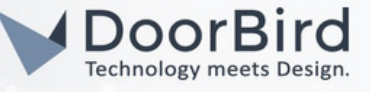

2.6 Click on Edit for slot-1.

Enter the Password: e.g., Gira123. Click on Save.

| Username                                                                   | Display name IP address: por                   | rt     |     |
|----------------------------------------------------------------------------|------------------------------------------------|--------|-----|
| slot-1                                                                     |                                                |        | 20  |
| slot-2                                                                     |                                                |        | 20  |
| slot-3                                                                     |                                                |        | ∠ û |
|                                                                            |                                                |        |     |
|                                                                            |                                                |        |     |
| Orecleration                                                               |                                                |        |     |
| Credentials                                                                |                                                |        | ×   |
| Credentials                                                                |                                                |        | ×   |
| The credentials defin                                                      | ed here must be stored in the corresponding cl | lient. | ×   |
| The credentials defir                                                      | ed here must be stored in the corresponding c  | lient. | ×   |
| The credentials defin<br>Username                                          | ed here must be stored in the corresponding c  | lient. | ×   |
| The credentials defir<br>Username<br>slot-1<br>Password                    | ed here must be stored in the corresponding cl | lient. | ×   |
| The credentials defin<br>Username<br>slot-1<br>Password                    | ed here must be stored in the corresponding c  | lient. | ×   |
| The credentials defin<br>Username<br>slot-1<br>Password<br>Repeat password | ed here must be stored in the corresponding c  | lient. | ×   |

2.7 After Configuring Gira G1(Section 3). The slot-1 will display Green indicating that the Gira G1 is registered.

| Clients in the private ne<br>SIP requests from the priv<br>You can define the creden | etwork<br>ate network area are only a<br>itials for authorisation here | ccepted by the Gira F1 if the subscriber ca<br>and then store them in the client. | n authorise themselves. |
|--------------------------------------------------------------------------------------|------------------------------------------------------------------------|-----------------------------------------------------------------------------------|-------------------------|
| Username                                                                             | Display name                                                           | IP address: port                                                                  |                         |
| e slot-1                                                                             | Gira G1                                                                | 192.168.1.93:5060                                                                 | ∠ û                     |

# 3. SETTING UP THE SIP CONFIGURATION WITH GIRA GI

3.1 Access the Gira G1 Interface by entering the Gira G1's IP address into your web browser.

3.2 Log in to the Gira G1 device UI using the credentials.

|                       | SIP Door Communication                                       | Diagnosis                                               |
|-----------------------|--------------------------------------------------------------|---------------------------------------------------------|
| 윈 Login               |                                                              |                                                         |
| Please enter the Gir  | G1 password. If the password bel on the back of the Gira G1. | has not changed, it can be found on the supplied secure |
| card or the device la |                                                              |                                                         |

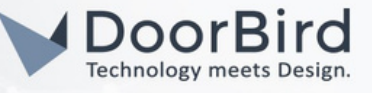

3.3 You can see the details of the Gira device.

| GIRA G                                             | ira G1                  |                                   |  |  |  |  |  |
|----------------------------------------------------|-------------------------|-----------------------------------|--|--|--|--|--|
| evice Information SIP Door Communication Diagnosis |                         |                                   |  |  |  |  |  |
|                                                    |                         |                                   |  |  |  |  |  |
| evice Information                                  | n                       |                                   |  |  |  |  |  |
| Data / Taxa                                        |                         | <ul> <li>Restart Devic</li> </ul> |  |  |  |  |  |
| Date / Time                                        |                         |                                   |  |  |  |  |  |
| 8/29/2024, 11:53:                                  | 46 AM                   |                                   |  |  |  |  |  |
| Network                                            |                         |                                   |  |  |  |  |  |
| DHCP                                               | enabled                 |                                   |  |  |  |  |  |
| IP Address                                         | 192.168.1.93            |                                   |  |  |  |  |  |
| Subnet Mask                                        | 255.255.255.0           |                                   |  |  |  |  |  |
| DNS                                                | 192.168.1.1             |                                   |  |  |  |  |  |
| Gateway                                            | 192.168.1.1             |                                   |  |  |  |  |  |
| Host Name                                          | GIG1LXKXIP-000AB320F95A |                                   |  |  |  |  |  |
| MAC Address                                        | 00:0a:b3:20:f9:5b       |                                   |  |  |  |  |  |
| NTP                                                | enabled                 |                                   |  |  |  |  |  |
| NTP Server                                         | 0.europe.pool.ntp.org   |                                   |  |  |  |  |  |

3.4 Select Type of SIP calls --> Registrar.

Enter Display name --> Gira G1, Enter SIP server Address -->Gira F1 LAN2 Public IP address. Enter SIP server port --> 5060, Username -->slot-1, Password --> Gira123 (Password from step 2.6) Authentication name --> Leave blank, Registration interval (seconds) --> 3600. Tick on "Allow outgoing calls to door stations and cameras."

Click on save. After successful registration, the state of the connection will be displayed.

State of the Connection --> Established

| SIP Door Communication<br>Here you can set up outgoing internal calls and doo<br>incoming calls by assigning a display name or your | Ils from the {{manufacturer}} {(device)} and in<br>n ringer melody. These settings are optional. | dividualize |
|----------------------------------------------------------------------------------------------------|--------------------------------------------------------------------------------------------------|-------------|
| Import/export settings<br>Here you can import previously defined settings from a Gir<br>settings for other devices.                 | or export the specified                                                                          |             |
| import setungs                                                                                                    |                                                                                                  |             |
| Type of SIP calls                                                                                                    | Display name                                                                                     |             |
| negistrar                                                                                                    | Gira Gi                                                                                          |             |
| SIP server address                                                                                                    | SIP server port                                                                                  |             |
| 192.168.1.84                                                                                                    | 5060                                                                                             |             |
| Jsername                                                                                                    | Password                                                                                         |             |
| slot-1                                                                                                    | •••••                                                                                            |             |
| Authentication name                                                                                                    | Registration interval (seconds)                                                                  |             |
|                                                                                                    | 3600                                                                                             | \$          |
|                                                                                                    | State of the connection                                                                          |             |
| Outgoing calls                                                                                                    |                                                                                                  |             |

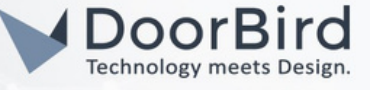

3.5 Click on Add SIP contact --> To add the DoorBird details.

| -🔆-<br>Tip: Incoming o | calls appear here automatically a | ind can then be edited. |             |                 |
|------------------------|-----------------------------------|-------------------------|-------------|-----------------|
| Туре                   | Display Name                      | Ringtone                | SIP Address |                 |
|                        |                                   | No Entries              |             |                 |
|                        |                                   |                         |             | Add SIP Contact |

3.6 Select Type of the SIP Contact --> Door Station.
SIP address of the station --> sip:192.168.178.5(IP address of the DoorBird.
Enter the Display name for DoorBird.
Enter the DTMF code (If you want to open the door during the call.
Tick on "This contact has a camera". Click on save.

| Edit SIP Contact                    |             |
|-------------------------------------|-------------|
| Type of the SIP Contact             |             |
| Door Station                        |             |
| O Indoor Station                    |             |
| SIP address of the station          |             |
| sip:192.168.178.5                   |             |
| Display name ()                     |             |
| KEYPAD                              |             |
| Door opener code (DTMF sequence) () |             |
| 6666#                               |             |
| Melody for incoming calls           |             |
| Melody 1 🗸 🕞                        |             |
| ✓ This contact has a camera         |             |
|                                     | Save Cancel |

3.7 After completing Section 3 the Added SIP contact will display green indicating the SIP is configured successfully.

| - <u>Q</u> -                    |                                   |                         |                    |     |
|---------------------------------|-----------------------------------|-------------------------|--------------------|-----|
| Tip: Incoming                   | calls appear here automatically a | and can then be edited. |                    |     |
|                                 |                                   |                         |                    |     |
| Туре                            | Display Name                      | Ringtone                | SIP Address        |     |
| Dans                            |                                   | Malada 1 an IN          |                    |     |
| <ul> <li>Door Static</li> </ul> | KEYPAD                            | Ivielody I 🔹 🖂          | SID: 192.168.178.5 | ∠ 8 |

Hint: You can skip steps 3.5 and 3.6 After the initial call from DoorBird to Gira G1, the SIP contact will be added automatically, and you can edit it later if needed.

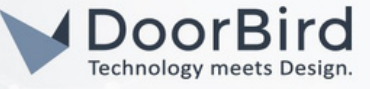

### 4. SETTING UP THE DOORBIRD IP VIDEO DOOR STATION

For the DoorBird IP Video Door Station to be properly able to communicate with the Gira device, the DoorBird device's SIP settings must be adjusted accordingly.

4.1 Open the DoorBird App and log into the administration area under "Settings → Administration" using the administrator username and password credentials from the "DIGITAL PASSPORT" document that was shipped with your DoorBird IP Video Door Station.

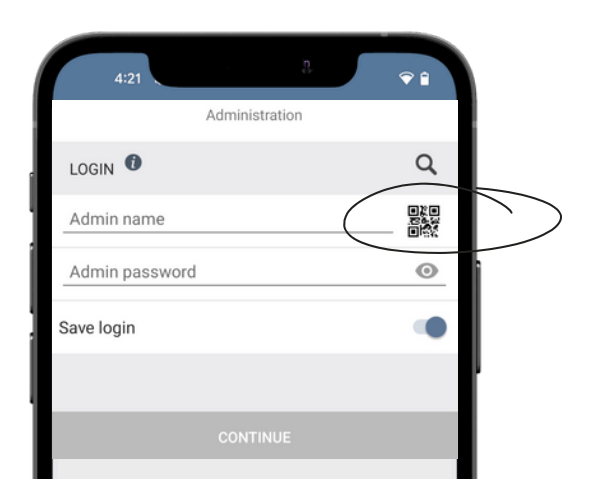

4.2 Choose "SIP Settings" from the menu and activate the "SIP active" switch.

Enter SIP Proxy -->GiraF1\_PublicIPAddress:5060

SIP User and Password (Enter same as from Step 2.4)

Activate DTMF and Enter the code if you want to open the Door during the SIP call.

#### Save the SIP Settings;

The Last error code should display 200(If not, please refresh or check the IP address and credentials).

|               | SIP Settings |                  | Save     |                   | SIP Settings | Save             |                             |           |
|---------------|--------------|------------------|----------|-------------------|--------------|------------------|-----------------------------|-----------|
| SIP SETTINGS  |              |                  |          | SIP SETTINGS      | D            |                  |                             |           |
| SIP activated |              | $\left( \right)$ |          | SIPactivated      |              |                  | SID Sattings                | Sava      |
|               |              |                  |          | SIP Proxy         | 19           | 2.168.68.53:5060 | Allow incoming calls        |           |
|               |              |                  |          | SIP User          |              | DoorBird         | Button action during call   | No action |
|               |              |                  |          | SIP Password      | 0            |                  | Ring time limit (max. 180s) | 180       |
|               |              |                  |          | OPTIONAL SETTIN   | IGS          |                  | Call time limit (max. 300s) | 180       |
|               |              |                  |          | Auth ID           |              |                  | Noise cancellation          |           |
|               |              |                  |          | Display name      |              |                  | Microphone volume: 33%      |           |
|               |              |                  |          | STUN Server       |              |                  |                             |           |
|               |              |                  |          | ADVANCED SETTI    | NGS          |                  | Speaker volume: 70%         |           |
|               |              |                  |          | DTMF              |              |                  | Last error code C           | 200       |
|               |              |                  |          | Allow incoming of | calls        |                  | (0)                         | <i>ф</i>  |
|               |              |                  |          | Button action dur | ring call    | No action        |                             |           |
| (()           | $\bigcirc$   | Ę                | 23<br>23 | ((•))             | $\bigcirc$   | <u>چ</u>         |                             |           |

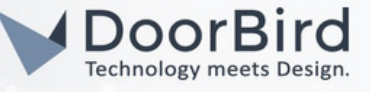

4.3 Go back to the main administration area and tap on "SIP Numbers", then tap "Add"

Name --> girafI , SIP Address --> slot-1@192.168.68.53 (Enter the Public IP address of the Gira fI Firewall device). Click on Save.

| 10:57             | . B.           | <b>♀</b> ∎   |
|-------------------|----------------|--------------|
|                   | Administration | Save         |
| FAVORITES         |                |              |
| HTTP(S) Calls     |                | >            |
| SIP Numbers       | $\sum$         | >            |
| PERIPHERALS       |                |              |
| Settings          |                | >            |
| DOORBIRD CONN     | ECT            |              |
| External video se | ervice (NVR)   | •            |
| SDDP (Control4)   |                |              |
| EXPERT SETTING    | S              |              |
| NTP-Server        |                | pool.ntp.org |
| Relays            |                | >            |
| Button LED        |                | Always on    |
| Button Sound      |                | DoorBird     |
| ((*))             | $\bigcirc$     | Ęې           |
|                   |                |              |

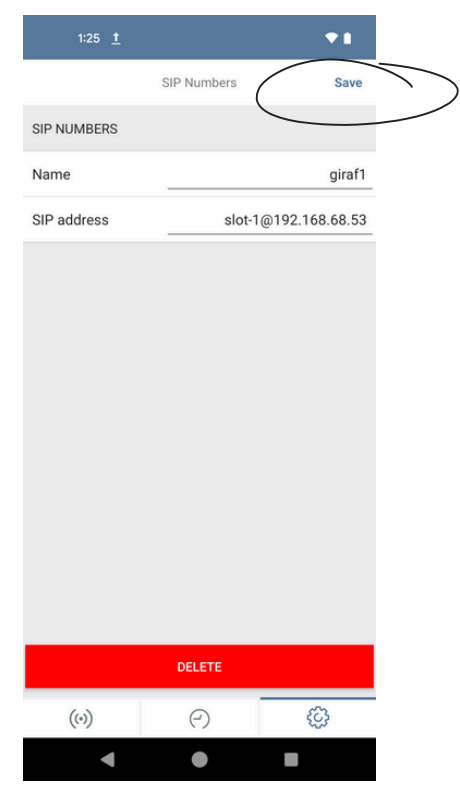

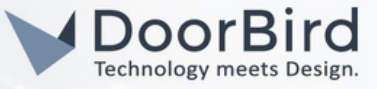

To forward calls from the DoorBird IP Video Door Station to the integration, a schedule for ring events needs to be set up. Depending on the model of the DoorBird IP Video Door Station, choose one of the following options:

A) For all devices with a single call button (e.g. D1101V, D2101V, D2101KV, etc.), find the corresponding settings in the DoorBird App administration menu EXPERT SETTINGS when selecting "Schedule for doorbell".

In this screen, tap the bell symbol in the upper-left corner, select "SIP call" and fill out the schedule as per your requirements for this event.

B) For all devices with multiple call buttons (e.g., D2102V, D2103V, D2112V, etc.), find the corresponding settings in the DoorBird App administration menu BUTTON CONFIGURATION when selecting "Settings."

Select the call button to which the event needs to be assigned and go to "Schedule for actions."

On this screen, tap the bell symbol in the upper-left corner, select "SIP call," and fill out the schedule per your requirements for this event.

C) For all devices with a digital display (e.g. D21DKV), find the corresponding settings in the DoorBird App administration menu KEYPAD when selecting "Settings".

Select the keypad combination the event needs to get assigned and go to "Schedule for actions".

In this screen, tap the bell symbol in the upper-left corner, select "SIP call" and fill out the schedule per your requirements for this event.

|       | 11:19          |                      |          | <u>a</u> . | 7   | €∎ |  |
|-------|----------------|----------------------|----------|------------|-----|----|--|
|       | Sch            | iedule f             | or actio | ns         |     |    |  |
|       | Push notificat | ion <sup>ifica</sup> | ation    | ÷          | > [ |    |  |
| Ø     | Trigger relay  | /E                   | TH       | FR         | SA  | SU |  |
|       | HTTP(S) calls  |                      |          |            |     |    |  |
| C     | SIP call       |                      |          |            |     |    |  |
| 02:00 |                |                      |          |            |     |    |  |
| 02:30 |                |                      |          |            |     |    |  |
| 03:00 |                |                      |          |            |     |    |  |
| 03:30 |                |                      |          |            |     |    |  |
| 04:00 |                |                      |          |            |     |    |  |
| 04:30 |                |                      |          |            |     |    |  |
| 05:00 |                |                      |          |            |     |    |  |
| 05:30 |                |                      |          |            |     |    |  |
| 06:00 |                |                      |          |            |     |    |  |
| 06:30 |                |                      |          |            |     |    |  |
| 07:00 |                |                      |          |            |     |    |  |
| 07:30 |                |                      |          |            |     |    |  |
| 08:00 |                |                      |          |            |     |    |  |

|            | _   |     |         |          |     |     | _  |
|------------|-----|-----|---------|----------|-----|-----|----|
|            |     | Sch | edule f | or actio | ons |     |    |
| 6          | ] < | (   | giraf1  |          | Ŧ   | > [ |    |
| $\diamond$ | MO  | TU  | WE      | TH       | FR  | SA  | SU |
| 00:00      |     |     |         |          |     |     |    |
| 00:30      |     |     |         |          |     |     |    |
| 01:00      |     |     |         |          |     |     |    |
| 01:30      |     |     |         |          |     |     |    |
| 02:00      |     |     |         |          |     |     |    |
| 02:30      |     |     |         |          |     |     |    |
| 03:00      |     |     |         |          |     |     |    |
| 03:30      |     |     |         |          |     |     |    |
| 04:00      |     |     |         |          |     |     |    |
| 04:30      |     |     |         |          |     |     |    |
| 05:00      |     |     |         |          |     |     |    |
| 05:30      |     |     |         |          |     |     |    |
| 06:00      |     |     |         |          |     |     |    |
| 06:30      |     |     |         |          |     |     |    |
| 07:00      |     |     |         |          |     |     |    |
| 07:30      |     |     |         |          |     |     |    |
| 08:00      |     |     |         |          |     |     |    |
| 08:30      |     |     |         |          |     |     |    |

Hint: By tapping the button in the upper right corner it is possible to fill or empty the entire schedule.

4.4 Return to the main administration area and save the settings.

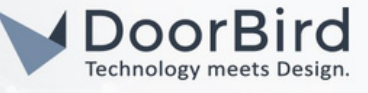

4.5 After Completing above configurations, check the SIP call.

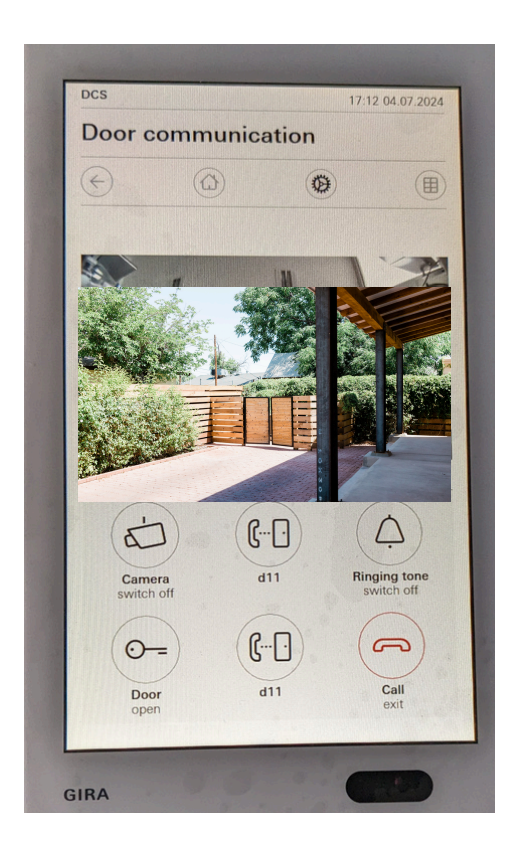

Note: For questions and problems regarding our devices (DoorBird IP Video Door Station or DoorBird IP Upgrade), please contact our technical support via the contact form online: <u>https://www.doorbird.com/de/contact</u>.

Note: For questions and problems regarding Gira devices (for Technical issues), please contact the manufacturer directly via technical hotline support: <u>https://partner.gira.de/kontakt/deutschland.html#cms-anchor-4062</u>

#### FIRMWARE INFORMATION

This manual was tested using the following versions:

1. GIRA G1 Gira App version: 5.0.23 Firmware version: 3.5.62

2. GIRA F1 Firmware version: 1.0.1126

2. Door Bird IP Video Door Station:

Hardware device series: D21DKH-V2A Software Version: 000145

Hardware device series: D1102FV Software Version: 000144

Hardware device series: D101S Software Version: 000145